# eCheck-In for Video Visits

#### **Step1** Patient clicks **eCheck-In** for their upcoming appointment.

Step 2

The patient edits their **Personal Information**. Then, they select the **This information is correct** checkbox.

| Check-In                                                                                            |                                       |                                                              |                                              |                   |                          |                |
|----------------------------------------------------------------------------------------------------|---------------------------------------|--------------------------------------------------------------|----------------------------------------------|-------------------|--------------------------|----------------|
| Personal Info                                                                                       | Insurance                             | Medications                                                  | Allergies                                    | Health Issues     | Travel History           | Questionnaires |
| erify Your Personal In                                                                              | formation                             |                                                              |                                              |                   |                          |                |
| Contact Information                                                                                 |                                       |                                                              | Details                                      | About Me          |                          | 2=             |
| 186 NEW MOON RD<br>EAST LANSING MI 48823<br>Soing somewhere for a while?<br>Add a Temporary Address | 育 51<br>□ 553<br>開 <i>No</i><br>愛 jul | 7-332-9693<br>5-555-1234<br>t entered<br>a.irwin@sparrow.org | Preferred<br>Not ent<br>Religion<br>Catholis | Name<br>ered<br>C | Marital Status<br>Single | тоз            |
| ] This information is con                                                                           | rect                                  |                                                              |                                              |                   |                          |                |
| IEXT FINISH LATER                                                                                   |                                       |                                                              |                                              |                   |                          |                |
|                                                                                                    |                                       | BAC                                                          | K TO THE HOME P                              | AGE               |                          |                |
|                                                                                                    |                                       |                                                              |                                              |                   |                          |                |

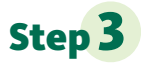

#### The patient clicks the **Next** button.

| Personal Info                                                                                   | Insurance                     | Medications                                                    | Allergies                                   | Health Issues   | Travel History           | Ouestionnaires |
|-------------------------------------------------------------------------------------------------|-------------------------------|----------------------------------------------------------------|---------------------------------------------|-----------------|--------------------------|----------------|
| ify Your Personal In                                                                            | formation                     |                                                                |                                             |                 |                          |                |
| ntact Information                                                                               |                               |                                                                | Details                                     | s About Me      |                          |                |
| 66 NEW MOON RD<br>LST LANSING MI 48823<br>Jing somewhere for a while?<br>Id a Temporary Address | ♠ 51<br>□ 55<br>周 No<br>愛 jul | 7-332-9693<br>5-555-1234<br>it entered<br>ia.irwin@sparrow.org | Preferred<br>Not ent<br>Religion<br>Catholi | d Name<br>tered | Marital Status<br>Single |                |
|                                                                                                 |                               |                                                                | EDIT                                        |                 |                          | EDIT           |
| This information is con                                                                         | rect                          |                                                                |                                             |                 |                          |                |
| T FINISH LATER                                                                                  |                               |                                                                |                                             |                 |                          |                |

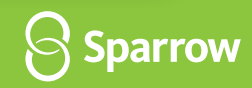

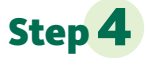

The patient selects an option in **Would you like to use insurance to pay for this appointment?** The patient adds coverage. Then, they select the **This information is correct** checkbox.

| eCheck-In                                         |                                      |                                            |                        |                          |                                        |                                       |                        |
|---------------------------------------------------|--------------------------------------|--------------------------------------------|------------------------|--------------------------|----------------------------------------|---------------------------------------|------------------------|
| 1                                                 | -                                    | 2                                          |                        | i                        | 1                                      | ×                                     |                        |
| Personal Info                                     | Insurance                            | Medications                                | Alle                   | )<br>rgies               | Health Issues                          | O<br>Travel History                   | Questionnaires         |
| Please review the insu images. If you have a n    | rance(s) we have<br>new insurance pl | e on file. If you see<br>ease submit the u | your inso<br>pdated in | urance her<br>nformation | re you are all set<br>n using 'add cov | t! There is no need<br>erage' button. | to add it or to upload |
| Responsibility for Paym                           | ent                                  |                                            |                        |                          |                                        |                                       |                        |
| *Would you like to use ins                        | urance to pay for th                 | nis appointment?(i                         | )                      |                          |                                        |                                       |                        |
| Use insurance Do no                               | t bill insurance                     |                                            |                        |                          |                                        |                                       |                        |
|                                                   |                                      |                                            |                        |                          |                                        |                                       |                        |
| Insurance on File                                 |                                      |                                            |                        |                          |                                        |                                       |                        |
|                                                   |                                      | You ha                                     | ave no in              | surance o                | n file.                                |                                       |                        |
|                                                   | + ADD A COVER                        | GE                                         |                        |                          |                                        |                                       |                        |
| Pending Review                                    |                                      |                                            |                        |                          |                                        |                                       |                        |
| Hap Midwest Medicare<br>Hap Midwest Medicare Adva | Advantage                            |                                            | Removed                | Blue Can<br>Subscriber   | e Network<br>Name                      | Subscriber N                          | Added                  |
| Subscriber Name<br>Beesly, Pam                    | Subscr<br>541065                     | iber Number<br>45454                       |                        | Beesly, Par              | m                                      | 12347897                              |                        |
| Blue Cross                                        |                                      |                                            | Added                  |                          |                                        |                                       |                        |
| Subscriber Name<br>Smith, Test                    | Membe<br>IM-939                      | r Number<br>1938850                        |                        |                          |                                        |                                       |                        |
|                                                   | _                                    |                                            |                        |                          |                                        |                                       |                        |
| This information is co                            | orrect                               |                                            |                        |                          |                                        |                                       |                        |
| BACK NEXT FIN                                     | SH LATER                             |                                            |                        |                          |                                        |                                       |                        |
|                                                   |                                      |                                            |                        |                          | _                                      |                                       |                        |
|                                                   |                                      | B/                                         | CK TO THE              | E HOME PAG               | E                                      |                                       |                        |
|                                                   |                                      |                                            |                        |                          |                                        |                                       |                        |

### **Step 5** The patient clicks the **Next** button.

| Personal Info     Insurance     Medications     Allergies     Health Issues     Travel History     Questionnaires       lease review the insurance(s) we have on file. If you see your insurance here you are all set! There is no need to add it or to uploa nages. If you have a new insurance please submit the updated information using 'add coverage' button.     esponsibility for Payment       would you like to use insurance to pay for this appointment? ①     ①       Use insurance     Do not bill insurance       Issurance on File       Part Midwest Medicare Advantage  Subscriber Number Subscriber Number Subscriber Number Member Number Muther Subscriber Number Member Number Muther Subscriber Nume Member Number Muther Subscriber Number Member Number Muther Subscriber Number Muther Subscriber Nume Member Number Muther Subscriber Nume Member Number Muther Subscriber Nume Member Number Muther Subscriber Number Muther Subscriber Number Member Number Muther Subscriber Number Member Number Muther Subscriber Number Muther Subscriber Muther Subscriber Number Muther Subscriber Number Muthe                                                                                                    | -                                                                                                    | -                                                                          |                                                 |                           | . /                                                      | ×                                    |                       |
|----------------------------------------------------------------------------------------------------|----------------------------------------------------------------------------------------------------|----------------------------------------------------------------------------|-------------------------------------------------|---------------------------|----------------------------------------------------------|--------------------------------------|-----------------------|
| lease review the insurance(s) we have on file. If you see your insurance here you are all set! There is no need to add it or to uploa have a new insurance please submit the updated information using 'add coverage' button. esponsibility for Payment Would you like to use insurance to pay for this appointment? ① Use insurance Do not bill insurance surance on File  Prove have no insurance on file.  Prove have no insurance on file.  Prove have no in | Personal Info                                                                                                    | Insurance                                                                  | Medications                                     | Aller                     | gies Health Issues                                       | Travel History                       | Questionnaires        |
| esponsibility for Payment Would you like to use insurance to pay for this appointment?  Use insurance Do not bill insurance Surance on File Vou have no insurance on file.  You have no insurance on file.  Hap Midwest Medicare Advantage subscriber Name Subscriber Number Stato6545454 Blue Cross Added Member Number Member Number Member Number Member Number Member Number Member Number Member Number Member Number Member Number Member Number Member Number Member Number Member Number Member Number Numb | lease review the insu<br>nages. If you have a                                                                                                    | urance(s) we have<br>new insurance ple                                     | on file. If you see<br>ease submit the u        | e your insu<br>Ipdated in | irance here you are all set<br>formation using 'add cove | ! There is no need<br>erage' button. | to add it or to uploa |
| Would you like to use insurance to pay for this appointment? ①         Use insurance       Do not bill insurance         surance on File         You have no insurance on file.         + ADD A COVERAGE         ending Review         Isap Midwest Medicare Advantage<br>lap Midwest Medicare Advantage         Subscriber Name<br>essly, Pam         Subscriber Name<br>imith Test       Subscriber Number<br>StatioEstates                                                                                                    | esponsibility for Payn                                                                                                    | nent                                                                       |                                                 |                           |                                                          |                                      |                       |
| Use insurance Do not bill insurance                                                                                                    | Would you like to use in                                                                                                    | surance to pay for th                                                      | is appointment? (i                              | )                         |                                                          |                                      |                       |
| Addee Subscriber Name Subscriber Name Subscriber Name Member Number Subscriber Name Member Number Subscriber Number Subscriber Number Subscriber Number Subscriber Number Subscriber Number Subscriber Number Subscriber Number Subscriber Number Subscriber Number Subscriber Name Subscriber Number Subscriber Number Subscriber Number Subscriber Number Subscriber Number Subscriber Number Subscriber Number Subscriber Number Subscriber Number Subscriber Number Subscriber Number Subscriber Number Subscriber Number Subscriber Number Subscriber Number Subscriber Number Subscriber N | Use insurance Do no                                                                                                    | ot bill insurance                                                          |                                                 |                           |                                                          |                                      |                       |
| Isurance on File You have no insurance on file.  ADD A COVERAGE ending Review Hap Midwest Medicare Advantage Subscriber Number Subscriber Name Subscriber Number Subscriber Name Blue Cross Added Subscriber Number Member Number Member Number Member Number Member Number Subscriber Name Subscriber Name Su |                                                                                                    |                                                                            |                                                 |                           |                                                          |                                      |                       |
| You have no insurance on file.         + ADD A COVERAGE         ending Review         Hap Midwest Medicare Advantage         Bubscriber Name         Subscriber Name         Subscriber Name         Subscriber Name         Blue Cross         Added         Subscriber Name         Member Number         Member Number         Subscriber Name         Subscriber Name         Subscriber Name         Subscriber Name         Member Number         Member Number         Member Number         Member Number         Member Number         Member Number                                                                                                    | nsurance on File                                                                                                    |                                                                            |                                                 |                           |                                                          |                                      |                       |
| Hob Have No Have No Have No Have No Have     ADD A COVERAGE  ending Review Hap Midwest Medicare Advantage Hap Midwest Medicare Advantage Subscriber Name Subscriber Name Subscriber Name Beesly, Pam Subscriber Name Blue Cross Added Subscriber Name Member Number Subscriber Name Member Number Subscriber Name Member Number Subscriber Name Subscriber Name Member Number Subscriber Name Subscriber Name Member Number Subscriber Name Subscriber Name Subscriber Name Member Number Subscriber Name Subscriber Name      |                                                                                                    |                                                                            | You b                                           | ave no in                 | surance on file                                          |                                      |                       |
| ADD A COVERAGE ending Review Hap Midwest Medicare Advantage Hap Midwest Medicare Advantage Subscriber Name Subscriber Name Subscriber Name Blue Cross Added Subscriber Name Member Number Subscriber Name Member Number Subscriber Name Member Number Subscriber Name Member Number Subscriber Name Member Number Subscriber Name Member Number Subscriber Name Member Number Subscriber Name Member Number Subscriber Name Member Number Subscriber Name Member Number Subscriber Name Member Number Subscriber Name Subscriber Name Subscriber Name Subscriber Name Subscriber Name Subscriber Name Subscriber Name Member Number Subscriber Name Member Number Subscriber Name Subscriber Name Member Number Subscriber Name Subscriber Name Member Number Subscriber Name Subscriber Name Subscriber       |                                                                                                    |                                                                            | Tourn                                           | avenom                    | surance on me.                                           |                                      |                       |
| Blue Care Network     Subscriber Number     Added       Subscriber Name     Subscriber Number     Subscriber Number     Subscriber Name     Subscriber Name     Subscriber Number     Subscriber Name     Subscriber Name     Subscriber Na                                                                                                    |                                                                                                    | Lunnacouros                                                                |                                                 |                           |                                                          |                                      |                       |
| Subscriber Name Subscriber Number S4106545454 Blue Cross Added Subscriber Name Member Number Swith Test III-0301938850                                                                                                    | ending Review                                                                                                    | + ADD A COVERA                                                             | GE                                              |                           |                                                          |                                      |                       |
| Blue Cross Added Subscriber Name Member Number Smith Test IM-9391938850                                                                                                    | Pending Review<br>Hap Midwest Medican<br>Hap Midwest Medicare Adv                                                                                   | e Advantage                                                                | GE                                              | Removed                   | Blue Care Network<br>Subscriber Name                     | Subscriber N                         | Adde<br>umber         |
| Subscriber Name Member Number                                                                                                    | rending Review<br>Hap Midwest Medican<br>Hap Midwest Medicare Adv<br>Subscriber Name<br>Beesly, Pam                                                 | e Advantage<br>antage<br>Subscrit<br>5410654                               | GE<br>ber Number<br>45454                       | Removed                   | Blue Care Network<br>Subscriber Name<br>Beesly, Pam      | Subscriber N<br>12347897             | Adde<br>umber         |
|                                                                                                    | ending Review<br>Hap Midwest Medican<br>Hap Midwest Medicare Adv<br>Subscriber Name<br>Beesly, Pam<br>Blue Cross                                    | e Advantage<br>rantage<br>Subscri<br>5410654                               | GE<br>ber Number<br>45454                       | Removed                   | Blue Care Network<br>Subscriber Name<br>Beesly, Pam      | Subscriber N<br>12347897             | Adde<br>umber         |
|                                                                                                    | ending Review<br>Hap Midwest Medican<br>Hap Midwest Medicare Adv<br>Subscriber Name<br>Beesly, Pam<br>Blue Cross<br>Subscriber Name<br>Smith, Test  | e Advantage<br>antage<br>Subscrii<br>5410654<br>Membe                      | GE<br>ber Number<br>45454<br>r Number<br>938850 | Removed                   | Blue Care Network<br>Subscriber Name<br>Beesly, Pam      | Subscriber N<br>12347897             | Adde<br>umber         |
|                                                                                                    | Pending Review<br>Hap Midwest Medican<br>Hap Midwest Medicare Adv<br>Subscriber Name<br>Beesly, Pam<br>Blue Cross<br>Subscriber Name<br>Smith, Test | e Advantage<br>rantage<br>Subscrit<br>541065/<br>IM-9391                   | GE<br>ber Number<br>45454<br>r Number<br>938850 | Removed                   | Blue Care Network<br>Subscriber Name<br>Beesly, Pam      | Subscriber N<br>12347897             | Adde<br>umber         |
| This information is correct                                                                                                    | ending Review<br>Hap Midwest Medican<br>Hap Midwest Medicare Adv<br>Subscriber Name<br>Beesly, Pam<br>Blue Cross<br>Subscriber Name<br>Smith, Test  | e Advantage<br>rantage<br>Subscri<br>5410654<br>IM-9391                    | GE<br>ber Number<br>45454<br>r Number<br>938850 | Removed                   | Blue Care Network<br>Subscriber Name<br>Beesly, Pam      | Subscriber N<br>12347897             | Adde<br>umber         |
| This information is correct                                                                                                    | ending Review Hap Midwest Medican Hap Midwest Medicare Adv Subscriber Name Sesly, Pam Blue Cross Subscriber Name Smith, Test This information is c  | e Advantage<br>antage<br>Subscri<br>5410654<br>Membe<br>IM-9391<br>Sorrect | GE<br>ber Number<br>t5454<br>r Number<br>938850 | Removed                   | Blue Care Network<br>Subscriber Name<br>Beesly, Pam      | Subscriber N<br>12347897             | Adde<br>umber         |

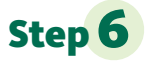

The patient **adds medications**, **removes medications**, and **selects a pharmacy**. Then, they select the **This information is correct** checkbox.

| 1                                                                                                    | -                                                    |                                                                                 | <b>.</b>                                           | 1                                                                          | X                                                                                            |                |
|----------------------------------------------------------------------------------------------------|------------------------------------------------------|---------------------------------------------------------------------------------|----------------------------------------------------|----------------------------------------------------------------------------|----------------------------------------------------------------------------------------------|----------------|
| Personal Info                                                                                                    | Insurance                                            | Medications                                                                     | Allergies                                          | Health Issues                                                              | Travel History                                                                               | Questionnaires |
| ease review your medic                                                                                                    | ations and verify the                                | at the list is up to date                                                       | Call 911 if you have a                             | n emergency.                                                               |                                                                                              |                |
| diphenhydrAMINE 12<br>Commonly known as: BEI<br>@ Learn more<br>Take 6.25 mg by mouth                                                       | 2.5 MG/5ML elixir<br>NADRYL<br>n every 6 hours as ne | eded for allergies.                                                             | fexofen<br>Commor<br>@ Learn<br>Take 1 t           | nadine 180 MG tal<br>nly known as: ALLEG<br>n more<br>tablet (180 mg total | blet<br>RA<br>) by mouth daily.                                                              | 0              |
|                                                                                                    | 📋 Remove                                             |                                                                                 |                                                    |                                                                            | Remove                                                                                       |                |
|                                                                                                    |                                                      |                                                                                 |                                                    |                                                                            |                                                                                              |                |
|                                                                                                    | + ADD A MEDICAT                                      | ION                                                                             |                                                    |                                                                            |                                                                                              |                |
|                                                                                                    |                                                      |                                                                                 |                                                    |                                                                            |                                                                                              |                |
|                                                                                                    |                                                      |                                                                                 |                                                    |                                                                            |                                                                                              |                |
| edications You Ask                                                                                                    | ed to be Added                                       |                                                                                 |                                                    |                                                                            |                                                                                              |                |
| YLENOL 325 MG Cap                                                                                                    | s                                                    |                                                                                 |                                                    |                                                                            |                                                                                              |                |
| DLearn more<br>tarted taking on May 13, 2                                                                                                   | 020                                                  |                                                                                 |                                                    |                                                                            |                                                                                              |                |
| 1 Re                                                                                                    | move                                                 |                                                                                 |                                                    |                                                                            |                                                                                              |                |
| 6                                                                                                    |                                                      | _                                                                               |                                                    |                                                                            |                                                                                              |                |
| edications You Ask                                                                                                    | ed to be Deleted                                     | I                                                                               |                                                    |                                                                            |                                                                                              |                |
| orethindrone-ethiny<br>MG-MCG per tablet<br>commonly known as: JUN<br>DLearn more<br>Yrescribed: December 19, 7<br>comments: doctor took mo | l estradiol 1-20<br>EL 1/20<br>2019<br>e off of this | SHS WOUND<br>SUPPLY ORD<br>OLearn more<br>Prescribed: Sept<br>Comments: dup     | GENERIC MEDICAL<br>ER<br>tember 30, 2019<br>licate | GE<br>Ø<br>Pre<br>Co                                                       | NERIC MEDICAL SUI<br>Learn more<br>(scribed: June 28, 2019)<br>mments: test 7/24             | PPLY ORDER     |
| O Re                                                                                                    | store                                                |                                                                                 | O Restore                                          |                                                                            | O Re                                                                                         | store          |
| SENERIC MEDICAL SU<br>DLearn more<br>Yrescribed: June 24, 2019<br>iomments: Don't use anyr                                                  | PPLY ORDER                                           | GENERIC MEI<br>@Learn more<br>Prescribed: June                                  | DICAL SUPPLY ORD                                   | ER                                                                         |                                                                                              |                |
| O Re                                                                                                    | store                                                |                                                                                 | O Restore                                          |                                                                            |                                                                                              |                |
| 0.14                                                                                                    |                                                      | _                                                                               | 0                                                  |                                                                            |                                                                                              |                |
| elect a Pharmacy fo                                                                                                    | or This Visit                                        |                                                                                 |                                                    |                                                                            |                                                                                              |                |
| VS 16143 IN TARGET<br>4890 MARSH ROAD<br>890 MARSH ROAD<br>KEMOS MI 48864<br>17-347-9955                                                    | - OKEMOS, MI                                         | RA DISCOUNT<br>WV - 100 2151<br>100 2151 STREE<br>NITRO W 25143<br>304-755-3391 | PHARMACY - NITR<br>STREET<br>T<br>-1740            | 0, 🔶 SP/<br>SU<br>992<br>MT.<br>989                                        | ARROW REGIONAL M<br>PPLY- MT. PLEASANT<br>2 S. MISSION ST.<br>PLEASANT MI 48858<br>-772-7244 | iedical 🚖      |
| + ADD A F                                                                                                    | PHARMACY                                             |                                                                                 |                                                    |                                                                            |                                                                                              |                |
|                                                                                                    |                                                      |                                                                                 |                                                    |                                                                            |                                                                                              |                |
|                                                                                                    | _                                                    |                                                                                 |                                                    |                                                                            |                                                                                              |                |
|                                                                                                    | orrect                                               |                                                                                 |                                                    |                                                                            |                                                                                              |                |
| This information is c                                                                                                    | oneer                                                |                                                                                 |                                                    |                                                                            |                                                                                              |                |

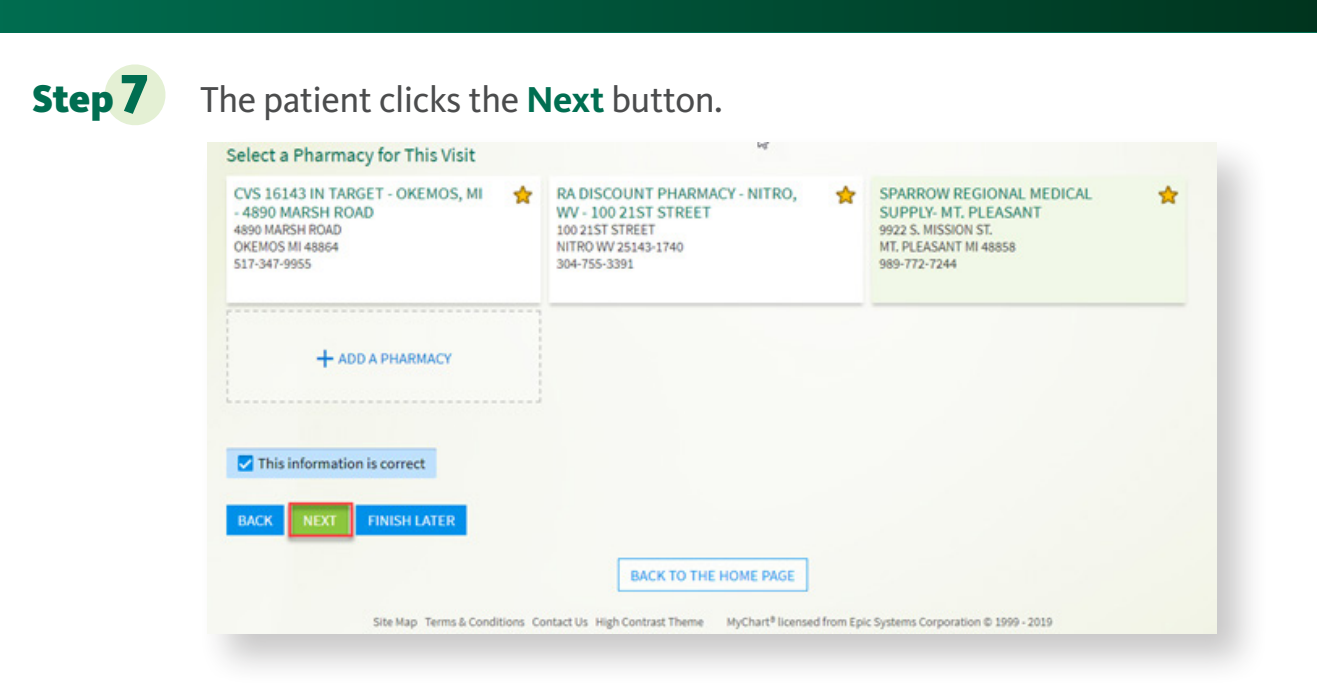

#### Step 8

The patient verifies their **Allergies**. Then, they select the **This information is correct** checkbox.

| Hives<br>Added 1/11,                    | /2018                               | Berri-fr<br>Added 2, | reez Pain Relieving<br>/28/2019 | e e        | Dog Epithelium<br>Hives<br>Added 6/19/2019 |      |
|-----------------------------------------|-------------------------------------|----------------------|---------------------------------|------------|--------------------------------------------|------|
| Epidural 1<br>Hives<br>Added 6/19,      | <b>Tray</b><br>/2019                | Kert Dar<br>Added 6  | nder<br>/19/2019                | <i>e</i> e | Shrimp (diagnos<br>Added 6/19/2019         | tic) |
| Sulfa Anti<br>Nausea And<br>Added 4/6/2 | biotics<br>I Vomiting, Rash<br>2020 |                      | + ADD AN ALLERGY                |            |                                            |      |

| Step 9  | The patient clicks the<br>Sulfa Antibiotics<br>Nausea And Vomiting, Rash<br>Added 4/6/2020 | Next button.<br>+ ADD AN ALLERGY                                             |  |
|---------|--------------------------------------------------------------------------------------------|------------------------------------------------------------------------------|--|
|         | This information is correct BACK NEXT FINISH LATER                                         | BACK TO THE HOME PAGE                                                        |  |
| Step 10 | The patient verifies the<br><b>This information is co</b>                                  | eir <b>Health Issues</b> . Then, they select the<br>p <b>rrect</b> checkbox. |  |

|                                                                                                    | moundee                                                               | Medications Allergies                                                                                                    | Health Iss                              | ues Travel History                                   | Questionnaires        |
|----------------------------------------------------------------------------------------------------|-----------------------------------------------------------------------|----------------------------------------------------------------------------------------------------|-----------------------------------------|------------------------------------------------------|-----------------------|
| ase review your health<br>ase note that your curr<br>ients with a current Sp                                                                          | issues, and verify th<br>rent health issues re<br>parrow Medical Grou | hat the list is up to date. <b>Call 911 if you h</b><br>flects information currently in the Spa<br>up PCP.                                             | nave an emergency.<br>rrow Electronic M | edical Record system and o                           | can only be updated f |
| HF NYHA class IV (HC<br>Ided 2/21/2019<br>) Learn more                                                                                                | :C)                                                                   | Mucopurulent chronic brone<br>Added 2/28/2019<br>① Learn more                                                                                          | chitis (HCC)                            | Cough<br>Added 11/6/2018<br>() Learn more            |                       |
| + ADD A HE                                                                                                    | EALTH ISSUE                                                           |                                                                                                    |                                         |                                                      |                       |
|                                                                                                    |                                                                       |                                                                                                    |                                         |                                                      |                       |
| ealth Issues You'v                                                                                                    | e Asked to be D                                                       | eleted                                                                                                    |                                         |                                                      |                       |
| ealth Issues You'v<br>olth Issues may be reviewed<br>fitamin D deficiency<br>dded 7/26/2019<br>D Learn more                                           | e Asked to be Do                                                      | eleted<br>ext relevant appointment.<br>Cardiac arrest due to anesth<br>preg, unsp trimester<br>Added 8/22/2019<br>Comments: jsadjfasdf<br>① Learn more | n during                                | Skiing accident<br>Added 3/27/2020<br>(i) Learn more |                       |
| ealth Issues You'v<br>alth Issues may be reviewed<br>itamin D deficiency<br>dded 7/26/2019<br>D Learn more                                            | e Asked to be D<br>I by a clinician at your n                         | eleted<br>ext relevant appointment.<br>Cardiac arrest due to anesth<br>preg, unsp trimester<br>Added 8/22/2019<br>Comments: jsaöjfasdf<br>① Learn more | n during                                | Skiing accident<br>Added 3/27/2020<br>(1) Learn more |                       |
| ealth Issues You'v<br>olth Issues may be reviewed<br>fitamin D deficiency<br>dded 7/26/2019<br>D Learn more<br>This information is c<br>BACK NEXT FIN | e Asked to be D<br>I by a clinician at your n<br>torrect              | eleted<br>ext relevant appointment.<br>Cardiac arrest due to anesth<br>preg, unsp trimester<br>Added 8/22/2019<br>Comments: jsadjfasdf<br>① Learn more | n during                                | Sking accident<br>Added 3/27/2020<br>() Learn more   |                       |

| Vitamin D deficiency<br>Added 7/26/2019<br>() Learn more<br>Cardiac arrest due to anesth during<br>preg, unsp trimester<br>Added 3/22/2019<br>Comments; jsadjfasdf<br>() Learn more | reaction issues may be reviewed by a clinician or you   | r next relevant appointment.                                                                                           |                                                    |
|----------------------------------------------------------------------------------------------------|---------------------------------------------------------|----------------------------------------------------------------------------------------------------|----------------------------------------------------|
| U Learn more                                                                                                    | Vitamin D deficiency<br>Added 7/26/2019<br>① Learn more | Cardiac arrest due to anesth during<br>preg, unsp trimester<br>Added 8/22/2019<br>Comments: jsadjfasdf<br>① Learn more | Skiing accident<br>Added 3/27/2020<br>① Learn more |
| This information is correct                                                                                                    | This information is correct                             |                                                                                                    |                                                    |

**Step 12** The patient verifies **any trips they have taken outside the** country. Then, they select the This information is correct checkbox.

| 1                                              | -                                | 1                 | <b>.</b>         | 1             | *              |               |
|------------------------------------------------|----------------------------------|-------------------|------------------|---------------|----------------|---------------|
| Personal Info                                  | Insurance                        | Medications       | Allergies        | Health Issues | Travel History | Questionnaire |
| Trips outside the<br>Please update the trips y | e country<br>ou have taken since | October 18, 2020. |                  |               |                |               |
|                                                |                                  | You               | have no trips or | n file.       |                |               |
| + ADI                                          | D A TRIP                         |                   |                  |               |                |               |
| BACK NEXT FI                                   | NISH LATER                       |                   |                  |               |                |               |

| This information is correct BACK NEXT FINISH LATER | + ADD A TRIP                |  |  |  |
|----------------------------------------------------|-----------------------------|--|--|--|
| BACK NEXT FINISH LATER                             |                             |  |  |  |
| BACK NEXT FINISH LATER                             |                             |  |  |  |
|                                                    | This information is correct |  |  |  |

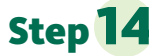

**Step 14** The patient fills out the **Communicable Disease Screening** by selecting an answer for both questions. If they have no symptoms, they must select None of these to be able to click the Continue button. Then, they press Continue.

|      | +                                              |                                                                                                    | 1                      | *                     | <u>.</u>            |                                                                                                    |
|------|------------------------------------------------|----------------------------------------------------------------------------------------------------|------------------------|-----------------------|---------------------|----------------------------------------------------------------------------------------------------|
|      | Personal Info                                  | Insurance                                                                                                    | Sign Documents         | Medications           | Allergies           | Health Issues                                                                                                    |
| or   | nmunicable                                     | e Disease S                                                                                                    | creening               |                       |                     |                                                                                                    |
| an   | uncoming appointmer                            | at with Kristin Gaume                                                                                          | DO on 11/19/2020       |                       |                     |                                                                                                    |
|      | apconning appointment                          |                                                                                                    | ,                      |                       |                     |                                                                                                    |
| DIC  | ates a required field.                         |                                                                                                    |                        |                       |                     |                                                                                                    |
| o y  | ou have any of the to<br>Select all that apply | llowing symptoms?                                                                                              |                        |                       |                     |                                                                                                    |
|      | Mana afthasa                                   |                                                                                                    |                        |                       |                     |                                                                                                    |
|      | Abdominal pain                                 |                                                                                                    |                        |                       |                     |                                                                                                    |
|      | Bruising or bleedi                             | ng                                                                                                    |                        |                       |                     |                                                                                                    |
|      | Cough                                          |                                                                                                    |                        |                       |                     |                                                                                                    |
|      | Diarrhea                                       |                                                                                                    |                        |                       |                     |                                                                                                    |
|      | Fever                                          |                                                                                                    |                        |                       |                     |                                                                                                    |
|      | Joint pain                                     |                                                                                                    |                        |                       |                     |                                                                                                    |
|      | Muscle pain                                    |                                                                                                    |                        |                       |                     |                                                                                                    |
|      | Rash                                           |                                                                                                    |                        |                       |                     |                                                                                                    |
|      | Red eye                                        |                                                                                                    |                        | *                     |                     |                                                                                                    |
|      | and the second second                          | and a second second second second second second second second second second second second second second second | R                      |                       |                     | and the second second s |
| 1 th | e last month, have yo                          | ou been in contact w                                                                                           | ith someone who was co | onfirmed or suspected | to have Coronavirus | / COVID-19?                                                                                                    |
|      | Yes No/Unsure                                  |                                                                                                    |                        |                       |                     |                                                                                                    |
|      |                                                |                                                                                                    |                        |                       |                     |                                                                                                    |
|      |                                                |                                                                                                    |                        |                       |                     |                                                                                                    |

#### **Step 15** The patient selects **Submit**.

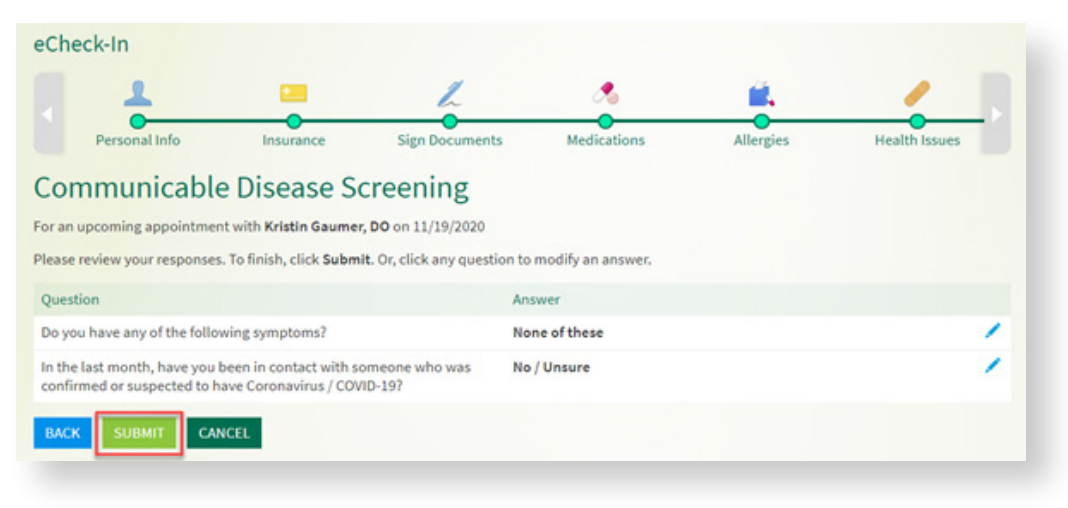

## **Step 16** The patient answers the **Safety Assessment**. Then, they select **Continue**.

|                                                               | 2                                            | -                                                                                                    | 1                                                                       | <b>.</b>                                                   | 1                                                                    | ×                                                             |                |
|---------------------------------------------------------------|----------------------------------------------|----------------------------------------------------------------------------------------------------|-------------------------------------------------------------------------|------------------------------------------------------------|----------------------------------------------------------------------|---------------------------------------------------------------|----------------|
| Persor                                                        | nal Info                                     | Insurance                                                                                                | Medications                                                             | Allergies                                                  | Health Issues                                                        | Travel History                                                | Questionnaires |
| afety                                                         | Asse                                         | essment                                                                                                  |                                                                         |                                                            |                                                                      |                                                               |                |
| or an upcomi                                                  | ing appo                                     | intment with Sparrow                                                                                     | Family Physician, MD                                                    | on 11/18/2020                                              |                                                                      |                                                               |                |
| ithin the la                                                  | st year,                                     | have you been afraid                                                                                     | of your partner or e                                                    | ex-partner?                                                |                                                                      |                                                               |                |
| Yes                                                           | No                                           | Patient refused                                                                                          |                                                                         |                                                            |                                                                      |                                                               |                |
|                                                               |                                              |                                                                                                    |                                                                         |                                                            |                                                                      |                                                               |                |
| /ithin the la<br>Yes                                          | st year,<br>No                               | have you been humil<br>Patient refused                                                                   | iated or emotionall                                                     | y abused in other                                          | ways by your partn                                                   | er or ex-partner?                                             |                |
| /ithin the la<br>Yes<br>/ithin the la                         | st year,<br>No<br>st year,                   | have you been humil<br>Patient refused<br>have you been kickee                                           | liated or emotionall<br>d, hit, slapped, or ot                          | y abused in other<br>herwise physical                      | ways by your partn<br>ly hurt by your partr                          | er or ex-partner?<br>er or ex-partner?                        |                |
| /ithin the la<br>Yes<br>/ithin the la<br>Yes                  | st year,<br>No<br>st year,<br>No             | have you been humil<br>Patient refused<br>have you been kicker<br>Patient refused                        | liated or emotionall                                                    | y abused in other<br>herwise physicall                     | ways by your partn<br>ly hurt by your partr                          | er or ex-partner?<br>her or ex-partner?                       |                |
| /ithin the la<br>Yes<br>/ithin the la<br>Yes<br>/ithin the la | st year,<br>No<br>st year,<br>No<br>st year, | have you been humil<br>Patient refused<br>have you been kickee<br>Patient refused<br>have you been raped | liated or emotionall<br>d, hit, slapped, or ot<br>l or forced to have a | y abused in other<br>herwise physical<br>ny kind of sexual | ways by your partn<br>ly hurt by your partr<br>activity by your part | er or ex-partner?<br>Her or ex-partner?<br>ner or ex-partner? |                |

#### **Step 17** The patient selects **Submit**.

|                                                                                                    | R                                                                                                    |                                                                                                    |                                                                                                    |                                                                                                    |                                                                                                    |                                                                                                    |
|----------------------------------------------------------------------------------------------------|----------------------------------------------------------------------------------------------------|----------------------------------------------------------------------------------------------------|----------------------------------------------------------------------------------------------------|----------------------------------------------------------------------------------------------------|----------------------------------------------------------------------------------------------------|----------------------------------------------------------------------------------------------------|
| -                                                                                                    | 1                                                                                                    | <b>.</b>                                                                                                    | 1                                                                                                    | ×                                                                                                    |                                                                                                    |                                                                                                    |
| Insurance                                                                                                    | Medications                                                                                                    | Allergies                                                                                                    | Health Issues                                                                                                    | Travel History                                                                                                    | Questionnaires                                                                                                    |                                                                                                    |
| sment                                                                                                    |                                                                                                    |                                                                                                    |                                                                                                    |                                                                                                    |                                                                                                    |                                                                                                    |
| ment with Sparrow                                                                                                    | Family Physician, MD o                                                                                                    | n 11/18/2020                                                                                                    |                                                                                                    |                                                                                                    |                                                                                                    |                                                                                                    |
| nses. To finish, click                                                                                                 | Submit. Or, click any qu                                                                                                    | estion to modify                                                                                                    | an answer.                                                                                                    |                                                                                                    |                                                                                                    |                                                                                                    |
|                                                                                                    |                                                                                                    | Answer                                                                                                    |                                                                                                    |                                                                                                    |                                                                                                    |                                                                                                    |
| e you been afraid of                                                                                                   | your partner or ex-partn                                                                                                    | ner? No                                                                                                    |                                                                                                    |                                                                                                    |                                                                                                    | 1                                                                                                    |
| e you been humiliat<br>rtner or ex-partner?                                                                            | ed or emotionally abuse<br>?                                                                                                    | d No                                                                                                    |                                                                                                    |                                                                                                    |                                                                                                    | 1                                                                                                    |
| e you been kicked, H<br>artner or ex-partne                                                                            | nit, slapped, or otherwise<br>r?                                                                                                    | e No                                                                                                    |                                                                                                    |                                                                                                    |                                                                                                    | 1                                                                                                    |
| Within the last year, have you been raped or forced to have any kind of sexual activity by your partner or ex-partner? |                                                                                                    |                                                                                                    |                                                                                                    |                                                                                                    |                                                                                                    | 1                                                                                                    |
| CANCEL                                                                                                    |                                                                                                    |                                                                                                    |                                                                                                    |                                                                                                    |                                                                                                    |                                                                                                    |
|                                                                                                    | Insurance<br>Insurance<br>Insure | Insurance Medications<br>Medications<br>Medicati | Medications     Allergies     Medications     Allergies     Medications     Allergies     Medications     Allergies     Mo     Second 1/18/2020     Mo     Second 1/18/2020     Second 1/18/2020     Second 1/18/2020     Sec | Medications     Allergies     Health Issues     Health Issues | Medications     Allergies     Health Issues     Travel History     Travel History     Medications     Medications     Med | Image: Concept     Image: Provide a state of the state of the state of |

**Step 18** The patient verifies their **Medical History**. Then, they select **Continue**.

| eCheck-In                           |                     |                      |                          |                   |                  |                  |
|-------------------------------------|---------------------|----------------------|--------------------------|-------------------|------------------|------------------|
| 1                                   | -                   | *                    | <b>.</b>                 | 1                 | ×                |                  |
| Personal Info Ins                   | urance Me           | dications            | Allergies                | Health Issues     | Travel History   | Questionnaires   |
| Patient Medical Histor              | у                   |                      |                          |                   |                  |                  |
| Step 1 of 1                         |                     |                      |                          |                   |                  |                  |
| Please fill out the following quest | ionnaire. When avai | lable, data is pulle | ed from your chart       | -                 |                  |                  |
| Social History                      |                     |                      |                          |                   |                  |                  |
| Alcohol Use                         |                     |                      |                          |                   |                  |                  |
| Yes Not Currently Never             |                     |                      |                          |                   |                  |                  |
| Comments:                           |                     |                      |                          |                   |                  |                  |
|                                     |                     |                      |                          |                   |                  |                  |
| Sexually Active                     |                     |                      |                          |                   |                  |                  |
| Tes No Not Currently                |                     |                      |                          |                   |                  |                  |
| Partners Select all that apply      |                     |                      |                          |                   |                  |                  |
| remain mate                         |                     |                      |                          |                   |                  |                  |
| Birth Control / Protection Select a | I that apply        | Nanhrann             | alant Interfer           | Insects 111       | 0 col contra co  | tion nills Datab |
| Post-management                     | Enarminida de       | napredgin (m)        | d Only and a contraction | mments Lou        | orai contrace;   | Aure price Patch |
| Comments:                           | spermicide 5        | ponge surgica        | Ucher-see co             | None None         |                  |                  |
| e e angenze.                        |                     |                      |                          |                   |                  |                  |
| Drug Use                            |                     |                      |                          |                   |                  |                  |
| Yes Not Currently Never             |                     |                      |                          |                   |                  |                  |
| Per Week                            |                     |                      |                          |                   |                  |                  |
| 0                                   |                     |                      |                          |                   |                  |                  |
|                                     |                     |                      |                          |                   |                  |                  |
| Types Select all that apply         |                     |                      |                          |                   |                  |                  |
| Alcohol - ETOH Amphetami            | nes Barbiturates    | Benzodiazepi         | nes Cocaine              | Designer Drugs    | G8H Hallucing    | opens Ketamine   |
| Marijuana Methadone M               | lethamphetamines    | Opiates PC           | P Subaxone               | Synthetic Marijua | ona Other-see co | mments           |
| Comments:                           |                     |                      |                          |                   |                  |                  |
| Tobacco Use                         |                     |                      |                          |                   |                  |                  |
| Current Everyday Smoker             | urrent Some Day Sm  | oker Never           | Former Smoker            | Passive Hea       | vy Smoker Light  | Smoker           |
| Parksiday                           |                     |                      |                          |                   |                  |                  |
| 0 0.25 0.5 1 1                      | .5 2 3              | Other (specify he    | re)                      |                   |                  |                  |
|                                     | - 1. T              |                      |                          |                   |                  |                  |
|                                     |                     |                      |                          |                   |                  |                  |
| Years                               |                     |                      |                          |                   |                  |                  |
| 0 0.5 1 2 3                         | 4 5                 | 10 15 Oth            | er (specify here)        |                   |                  |                  |
|                                     |                     |                      |                          |                   |                  |                  |
|                                     |                     |                      |                          |                   |                  |                  |
| MM/DD/YYYY                          |                     |                      |                          |                   |                  |                  |
|                                     |                     |                      |                          |                   |                  |                  |
| Smokeless Tobacco                   |                     |                      |                          |                   |                  |                  |
| Current User Never Used             | Former User         |                      |                          |                   |                  |                  |
| Ready to quit                       |                     |                      |                          |                   |                  |                  |
| Yes No                              |                     |                      |                          |                   |                  |                  |
|                                     |                     |                      |                          |                   |                  |                  |
| Comments on your history wit        | h tobacco:          |                      |                          |                   |                  |                  |
|                                     |                     |                      |                          |                   |                  |                  |
| CONTINUE CANCEL                     |                     |                      |                          |                   |                  |                  |
| You will have a chance to review    | your answers before | submitting the qu    | estionnaire.             |                   |                  |                  |
|                                     |                     |                      |                          |                   |                  |                  |

#### **Step 19** The patient selects **Submit and Continue**.

| Patient Medical History                                                                        |                                                                                                    |                                                                               |  |
|------------------------------------------------------------------------------------------------|----------------------------------------------------------------------------------------------------|-------------------------------------------------------------------------------|--|
| Please review your responses. To finish, c                                                     | lick Submit and Continue. To change any answe                                                                     | rs, click Modify.                                                             |  |
| Social History                                                                                 |                                                                                                    |                                                                               |  |
| Alcohol Use<br>Yes<br>Drinks/Week<br>No Response<br>Comments:                                  | Sexually Active<br>Not Currently<br>Partners<br>Male<br>Birth Control / Protection<br>Condom, I.U.D.<br>Comments: | Drug Use<br>Not Currently<br>Per Week<br>0<br>Types<br>Methadone<br>Comments: |  |
| Tobacco Use<br>Current Everyday Smoker<br>Packs/day Years<br>0.5 4<br>Quit Date<br>No Response | Smokeless Tobacco<br>Never Used                                                                                   | Ready to quit<br>No Response<br>Comments:                                     |  |

**The patient has completed e-check in!** The e-check in answers have been saved, and the patient can leave the Appointment Details page. Within 30 minutes of their scheduled appointment time, they will be able to select the **Begin Video Visit** button.

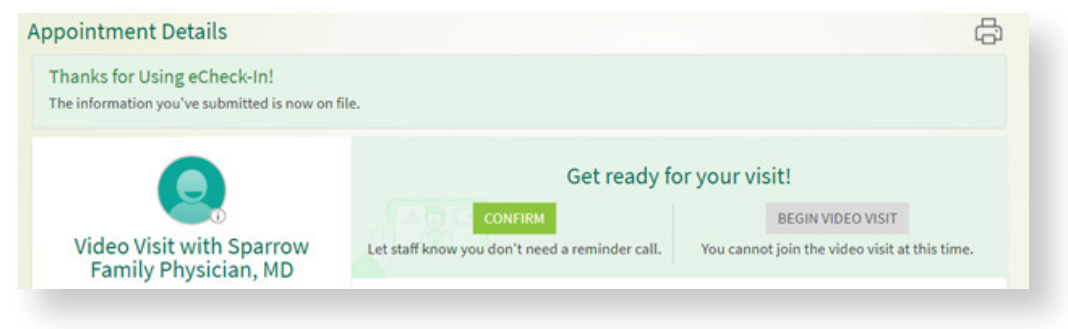